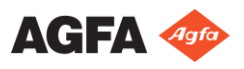

#### Начало работы с программой Office Viewer рабочей станции для получения изображений MUSICA

Поиск

#### **1** Начало работы с NX Office Viewer

Дважды щелкните по пиктограмме приложения NX Office Viewer на рабочем столе или выберите последовательность команд Пуск > (Все) Программы > Agfa > NX Office Viewer.

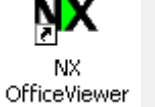

Откроется окно входа в систему приложения.

Введите пароль и нажмите **ОК**.

По умолчанию пароль не задан.

Появляется начальное окно приложения NX Office Viewer, и приложение открывается в стандартном режиме.

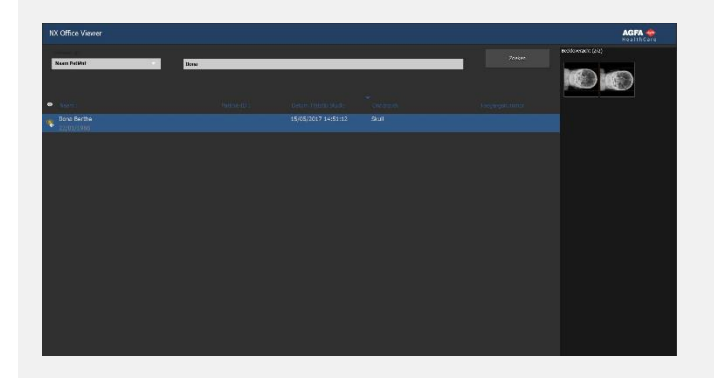

При первом входе в систему приложения рекомендуется задать пользовательский пароль.

# 2 Поиск исследований

В области «Поиск» задайте критерии, по которым исследования будут извлекаться из памяти кабинетной рабочей станции MUSICA Acquisition Workstation.

В качестве критериев поиска можно задать имя пациента, номер пациента, инвентарный номер или дату исследования.

По умолчанию выбирается дата исследования с введенной в текстовом поле датой выполнения поиска.

Чтобы отобразить список исследований, удовлетворяющих заданным критериям, нажмите Поиск.

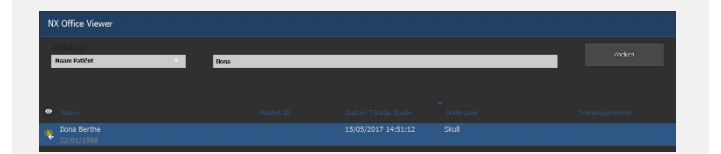

Пиктограмма в виде глаза выводится в рабочем списке рядом с исследованием, которое в настоящий момент отображается на кабинетной рабочей станции MUSICA Acquisition Workstation. Соответствующее состояние может быть изменено другими пользователями.

Чтобы отсортировать пункты списка, щелкните по заголовку соответствующего столбца – критерием сортировки будет являться заголовок выбранного столбца.

Чтобы изменить порядок сортировки (восходящий или нисходящий), повторно щелкните по заголовку соответствующего столбца.

## З Выбор изображения

Выберите исследование из списка. 

В области «Обзор изображений» все изображения данного исследования отображаются в виде эскизов.

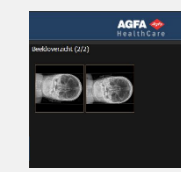

Щелкните по изображению, которое вы хотите просмотреть.

Выбранное изображение будет отображено во весь экран, демографические данные пациента будут указаны в нижнем левом углу, данные экспозиции – в нижнем правом углу.

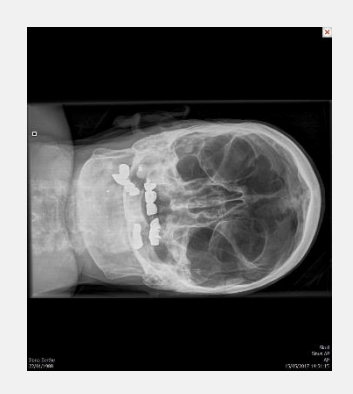

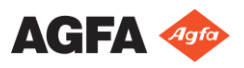

## Начало работы с программой Office Viewer рабочей станции для получения изображений MUSICA

## 4 Просмотр изображений

**Примечание:** Изменения, внесенные в изображения в среде приложения NX Office Viewer, не влияют на качество и представление изображений, хранящихся в рабочей станции MUSICA Acquisition Workstation.

| масштаб                                                                                                    | Поворачивайте колесо прокрутки<br>на мыши                               |
|----------------------------------------------------------------------------------------------------|-------------------------------------------------------------------------|
| панорамирование                                                                                                    | Щелкнув и удерживая нажатой<br>кнопку мыши, перемещайте курсор          |
| регулировка<br>яркости/контраста                                                                                   | Дважды щелкните и переместите<br>мышь                                   |
| Toggle Demographics<br>Invert Image<br>Next Image<br>Previous Image<br>Print Screenshot<br>Save Screenshot as JPEG | Щелкните второй кнопкой мыши и<br>сделайте выбор в контекстном<br>меню. |

5 Сравнение изображений

Чтобы перейти из стандартного режима в режим сравнения, нажмите кнопку Режим сравнения.

В режиме сравнения выберите два изображения, которые будут отображаться рядом в режиме просмотра во весь экран, и нажмите кнопку Сравнить изображения.

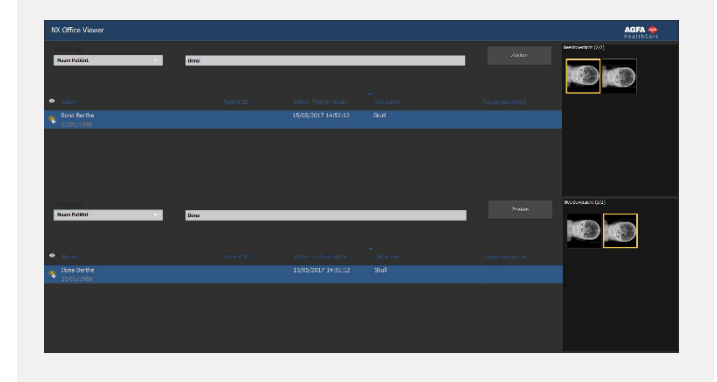

Изображение из исследования, указанного в верхнем списке исследований, отображается на экране слева. Изображение из исследования, указанного в нижнем списке исследований, отображается на экране справа.

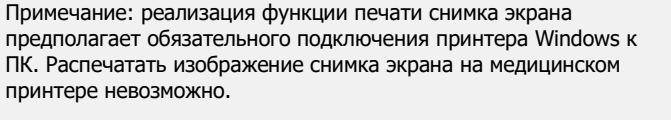

х

Внимание: Результатом печати и сохранения снимка экрана является изображение недиагностического качества.

Чтобы выйти из режима просмотра во весь экран, нажмите любую клавишу или же щелкните по значку красного креста в верхнем правом углу окна приложения.

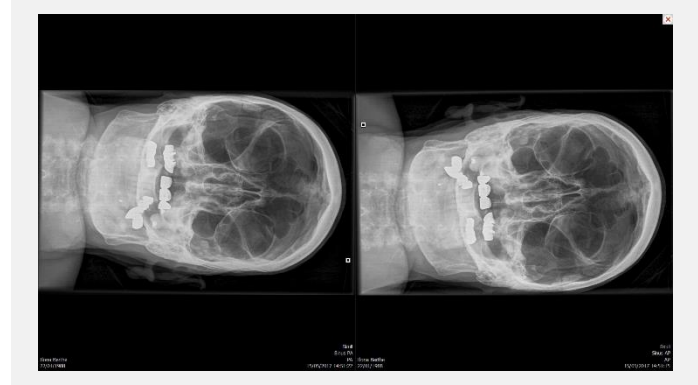

Функции просмотра, доступные в стандартном режиме, применяются отдельно к каждому из отображаемых

изображений. К обоим изображениям применяются только функция **Печать снимка экрана** и **Сохранить снимок экрана в формате JPEG**.